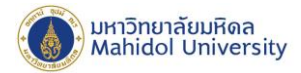

## คู่มือการตั้งค่า POP สำหรับ IPhone และ IPad (สำหรับผู้ที่ไม่เคยตั้งค่าการใช้งานระบบไปรษณีย์อิเล็กทรอนิกส์ ของมหาวิทยาลัยมหิดล)

เลือก "การตั้งค่า" หลังจากนั้นเลือก "รหัสผ่านและบัญชี" และเลือก "อื่นๆ"

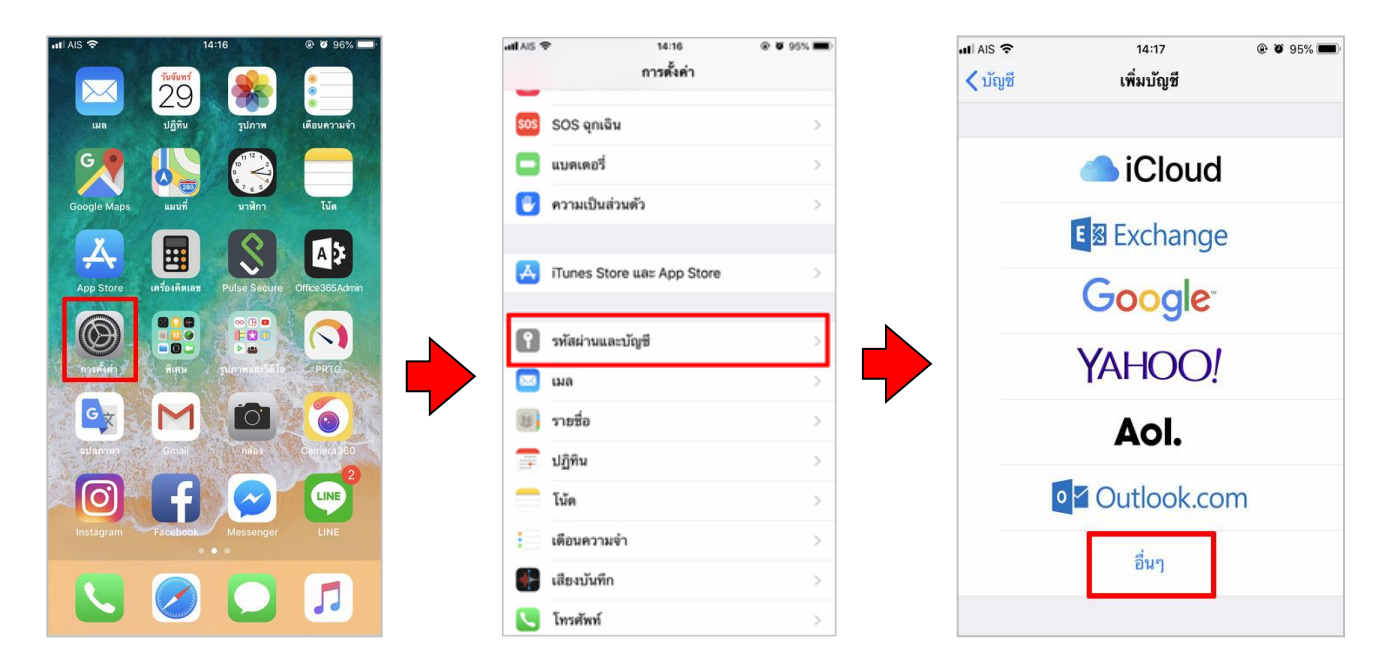

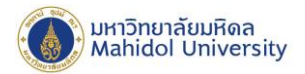

- จากนั้นเลือก "เพิ่มบัญชีเมล"
  - 2.1 กรอกข้อมูล ดังนี้

**4** ชื่อ : กรอกชื่อ-นามสกุล

**4** อีเมล : ชื่อ.นามสกุล(3ตัวอักษร)@mahidol.ac.th

🖊 รหัสผ่าน : ระบุรหัสผ่านของท่าน

∔ คำอธิบาย : mahidol.ac.th

เลือก **"ถัดไป"** 

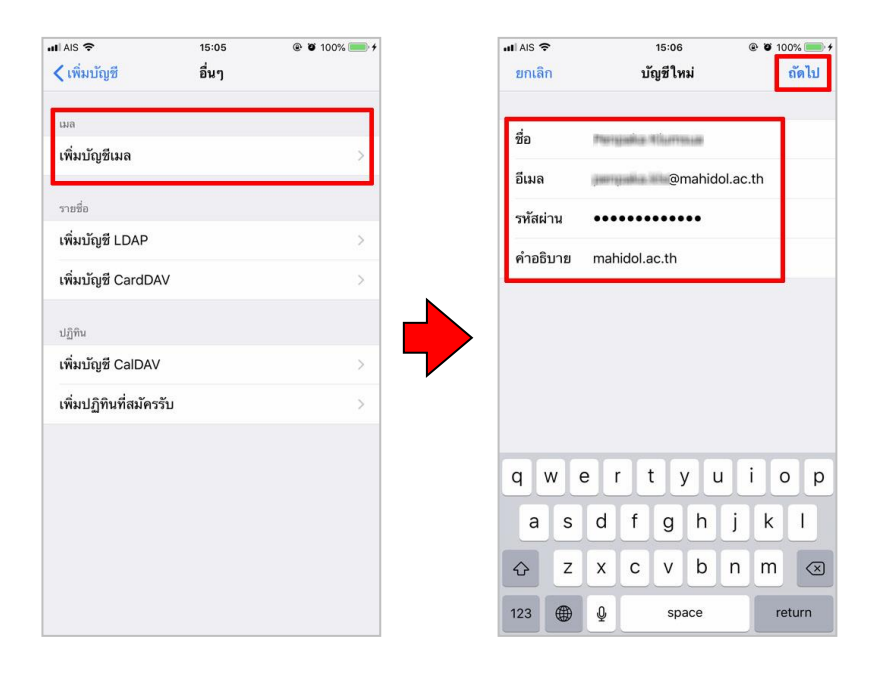

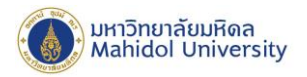

2.2 เลือกเมนู POP และกรอกข้อมูล คังนี้

**4** ชื่อ : กรอกชื่อ-นามสกุล

∔ อีเมล : ชื่อ.นามสกุล(3ตัวอักษร)@mahidol.ac.th

🖊 รหัสผ่าน : ระบุรหัสผ่านของท่าน

∔ คำอชิบาย : mahidol.ac.th

2.2.1 กรอกข้อมูลในส่วน "เซิร์ฟเวอร์เมลเข้า"

ชื่อเครื่องโฮสต์ : mumail.mahidol.ac.th ชื่อผู้ใช้ : ชื่อ.นามสกุล(3ตัวอักษร) รหัสผ่าน : ระบุรหัสผ่านของท่าน

2.2.2 กรอกข้อมูลในส่วน "เซิร์ฟเวอร์เมลออก"

ชื่อเครื่องโฮสต์ : mumail.mahidol.ac.th ชื่อผู้ใช้ : ชื่อ.นามสกุล(3ตัวอักษร)

รหัสผ่าน : ระบุรหัสผ่านของท่าน

| AIS 🗢             | 15:08                | e e 100% e |
|-------------------|----------------------|------------|
|                   | ั้ย แแต่งพว่างตอบอา  | เอน        |
| IN                | IAP                  | POP        |
|                   |                      |            |
| ชื่อ              | Renaulia Illumisue   |            |
| อีเมล             | @mahi                | dol.ac.th  |
| คำอธิบาย          | mahidol.ac.th        |            |
| เซิร์ฟเวอร์เมลเช่ | 'n                   |            |
| ชื่อเครื่องโฮ     | สต์ mumail.mahidol.a | ac.th      |
| ชื่อผู้ใช้        | perguite lite        |            |
| รหัสผ่าน          | •••••                |            |
| เซิร์ฟเวอร์เมลอ   | an                   |            |
| ชื่อเครื่องโฮ     | สต์ mumail.mahidol.a | ac.th      |
| ชื่อผู้ใช้        | perspekto itte       |            |
| รหัสผ่าน          | •••••                |            |
|                   |                      |            |

www.mahidol.ac.th

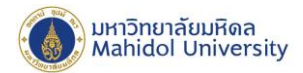

3. หลังจากกรอกข้อมูล และใค้รับการตรวจสอบจากระบบเรียบร้อยแล้ว

| II AIS 🗢         | 15:08 ® ฮ 10<br>บัญชีใหม่ | 0% 🛑 |
|------------------|---------------------------|------|
| IN               | мар рор                   |      |
| ชื่อ             | Pengala Kumua             | ~    |
| อีเมล            | @mahidol.ac.th            | ~    |
| คำอธิบาย         | mahidol.ac.th             | ~    |
| เซิร์ฟเวอร์เมลเข | ň                         |      |
| ชื่อเครื่องโฮ    | สต์ mumail.mahidol.ac.th  | ~    |
| ชื่อผู้ใช้       | pering address and a      | ~    |
| รหัสผ่าน         | •••••                     | ~    |
| เซิร์ฟเวอร์เมลอ  | อก                        |      |
| ชื่อเครื่องโฮ    | สต์ mumail.mahidol.ac.th  | ~    |
| ชื่อผู้ใช้       | permission and            | ~    |
| รหัสผ่าน         |                           | ~    |

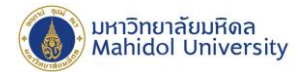

## หมายเหตุ : วิธีการตรวจสอบพอร์ตเซิร์ฟเวอร์เมลขาเข้า – เมลขาออก

- @ 🗑 100% 🛑 🗲 III AIS 🗢 @ Ø 78% 💷 f uli AIS 🗢 15:05 09:21 การตั้งค่า 🕻 การตั้งค่า รหัสผ่านและบัญชี 12  $\searrow$ -🔊 Siri และการค้นหา ปภิทิน 👔 เว็บไซต์และรหัสผ่านแอพ 💿 Touch ID และรหัส 🥅 การป้อนรหัสผ่านอัตโนมัติ sos SOS ฉุกเฉิน 🔲 แบตเตอรี่ S A Å บัญชี 🖐 ความเป็นส่วนตัว iCloud iCloud Drive รายชื่อ ปฏิทิน Safari เดือนความจำ โน้ต และอีก 4.. mahidol.ac.th ∞ (B) ■ |= [] | 0 Ă iTunes Store ແລະ App Store เพิ่มบัญชี 📍 รหัสผ่านและบัญชี Gt M O, 0 🖂 ເມລ ดึงข้อมูลใหม่ ผลักข้อมูล > 🛞 รายชื่อ LINE 🚍 ປฏิทิน 🦰 โน้ต 5 เตือนความจำ
- เลือก "การตั้งค่า" เลือก "รหัสผ่านและบัญชี" และเลือกบัญชีเมล "mahidol.ac.th"

1 >

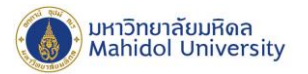

- การตรวจสอบพอร์ตเซิร์ฟเวอร์เมลขาเข้า เลือก "ขั้นสูง" จากนั้นตรวจสอบข้อมูล "การตั้งค่าขา เข้า"
  - เปิดใช้ SSL
  - พอร์ตเซิร์ฟเวอร์ 995

| ati AIS 🗢         | 15:09                    | ۰ 🕯 🚺 ۱۵۵% 💼 ۱ |
|-------------------|--------------------------|----------------|
| ยกเลิก            | mahidol.ac.th            | เสร็จสิ้น      |
| บัญชี             |                          |                |
|                   |                          |                |
| ข้อมูลบัญชี POI   | P                        |                |
| ชื่อ              | Pergato 40umun           |                |
| อีเมล             | @mahidol.ac              | .th >          |
| คำอธิบาย          | mahidol.ac.th            |                |
| เซิร์ฟเวอร์เมลเข้ | Ĭn                       |                |
| ชื่อเครื่อง โฮ    | สต์ mumail.mahidol.ac.th |                |
| ชื่อผู้ใช้        | pertyalia. His           |                |
| รหัสผ่าน          |                          |                |
|                   |                          |                |
| เซิร์ฟเวอร์เมลอส  | อก                       |                |
| SMTP              | mumail.mah               | idol.ac.th >   |
|                   |                          |                |
| ขั้นสูง           |                          | >              |

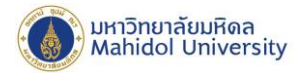

- การตรวจสอบพอร์ตเซิร์ฟเวอร์เมลขาออก เลือก "SMTP mumail.mahidol.ac.th" และเลือก เซิร์ฟเวอร์หลัก "mumail.mahidol.ac.th" และตรวจสอบการตั้งค่าขาออก หลังจากนั้น ตรวจสอบ ข้อมูล การตั้งก่าในเซิร์ฟเวอร์เมลออก โดยมีรายละเอียด ดังนี้
  - ชื่อเครื่องโฮสต์ mumail.mahidol.ac.th
  - ชื่อผู้ใช้ ชื่อ.นามสกุล(3ตัวอักษร)
  - รหัสผ่าน ระบุรหัสผ่านของท่าน
  - เปิดใช้ SSL
  - พอร์ตเซิร์ฟเวอร์ 587

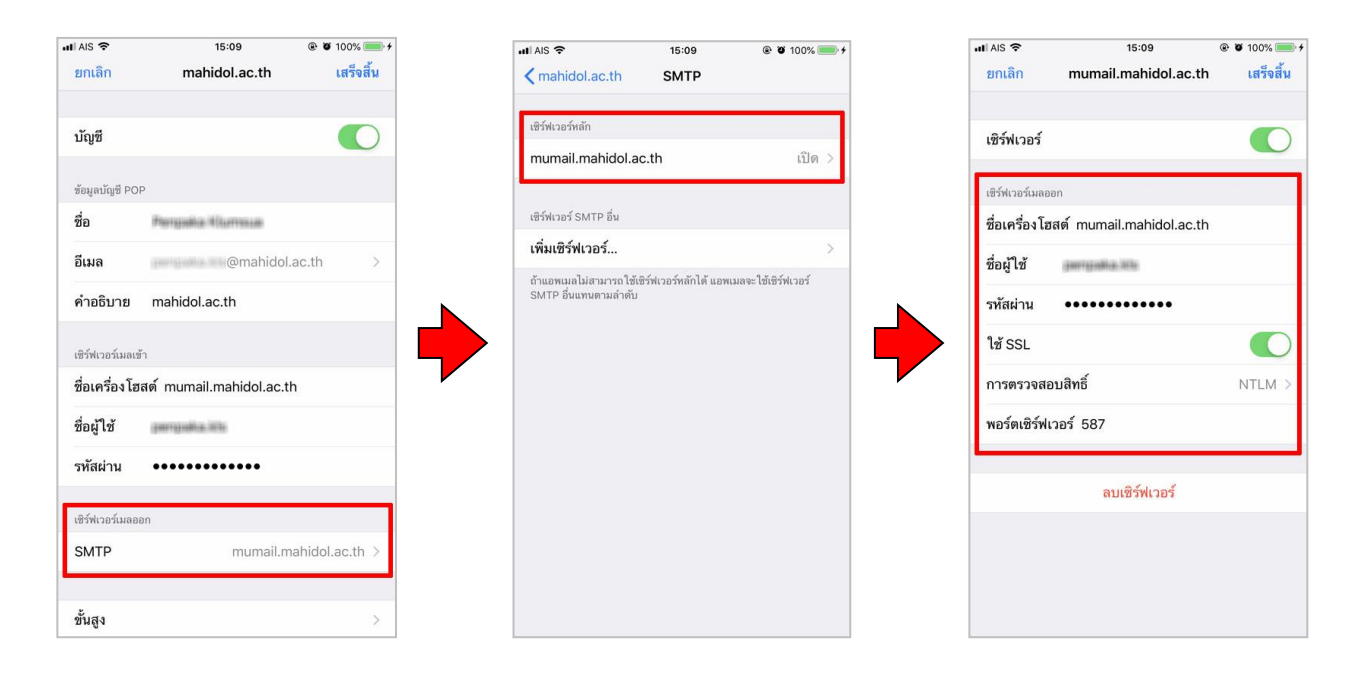